1

2

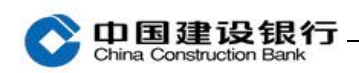

## 证书更新

一、下载最新版本的 E 路护航网银安全组件

二、更新证书步骤

在您证书到期前 30 日及到期后均可更新,您每次登录企业网银时, 我行系统会主动提醒您更换证书,请您参照以下步骤操作。如果您在 更换证书过程中遇到任何问题,请通过"<u>在线客服</u>"联系我们。 一、下载最新版本的 E 路护航网银安全组件

1、请登录建行网站首页 <u>www.ccb.com</u>,点击"公司机构-电子银行-下载中心",在企业电子银行下载中心页面,点击"新版 E 路护航", 下载并安装最新版企业客户 E 路护航网银安全组件。

|                                                                                                    | 7 前1 在 45 | 3117十 下 4次                         | 帶助                                                |
|----------------------------------------------------------------------------------------------------|-----------|------------------------------------|---------------------------------------------------|
| <b>作系统:</b><br>indows<br>XP、Vista, 7, 8, 10, 11及管理员<br>限】<br><b>览器:</b><br>(6.0及以上版本)、Edge浏览器、<br>0浏览器(兼容模式)、火狐浏览器 | 「日本の目的」   | 朝行成之 <b>臣</b> 游谷封 <sup>24</sup> 角化 | ■ 使用指南 (E路护航) ■ 常见问题 (E路护航) 《企业网银E、Edge等》 览器设置指引》 |

2、在下载页面鼠标右键点击"新版 E 路护航",选择"目标另存为", 将文件保存在桌面,然后双击下载的软件图标,进行安装。

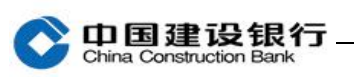

|          | 区银行<br>on Bank |
|----------|----------------|
| 正在检测安装环境 |                |
|          | 安装 取消          |

二、更新证书步骤

(一)高级版网银客户【网银盾证书更新】

1、若您已经下载安装我行 E 路护航安全组件:请您双击打开电脑桌面 上的"E 路护航"图标(或通过电脑程序找到"中国建设银行 E 路护 航安全组件-E 路护航"),插入网银盾,点击"证书更新-网银盾证书 更新-立即更新"。

2、若未下载安装 E 路护航:请下载安装最新版本 E 路护航安全组件后 再进行证书更新。

注: 在整个证书更新过程中需要多次输入网银盾密码, 请按提示操作!

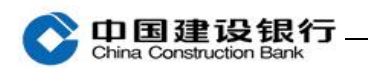

| 2 检测修复                 | 🗊 网银盾管理                                                                                                    | 📄 证书更新                                               | 🛃 版本更新                                   | 🔊 帮助        |             |
|------------------------|----------------------------------------------------------------------------------------------------|------------------------------------------------------|------------------------------------------|-------------|-------------|
| 网银盾证书更新                | 文件证书下载                                                                                                    | 文件证书更新                                               | 简版网银证书                                   | 商户证书下载      |             |
| 网<br>插入<br>3<br>0<br>0 | <ul> <li>良盾信息</li> <li>秋态: 网银盾已新</li> <li>立即更新</li> <li>温馨提示:</li> <li>在整个证书更新过程</li> <li>必须插入网银盾后,</li> <li>为确保更新的证书正</li> <li>在整个证书更新过程</li> </ul> | ■<br>中需要多次输入网报<br>再进行证书更新!<br>常使用,建议更新前<br>中可能需要一两分钟 | () () () () () () () () () () () () () ( | <b>桑作</b> 1 | _           |
| 中国建设银行 版权所有 2          | 2023 All Rights Reserved                                                                                                    | by China Construction Ba                             | ank                                      |             | 版本: 3.3.9.7 |

## (二)简版网银客户【简版证书更新】

请您双击打开电脑桌面上的"E路护航"图标,点击"证书更新-文件 证书更新",选中需要更新的简版证书,点击"立即更新",完成证书 更新。

|                  | 殳银行   E路护航                | 网银安全组件                   |        |        | ≠   -   ×   |  |
|------------------|---------------------------|--------------------------|--------|--------|-------------|--|
| 🔒 检测修复           | 🗊 网银盾管理                   | 📄 证书更新                   | 🐌 版本更新 | 🔊 帮助   |             |  |
| 网银盾证书更新          | 文件证书下载 2                  | 文件证书更新                   | 简版网银证书 | 商户证书下载 |             |  |
| 请选择证             | E书更新:                     |                          |        |        |             |  |
| S                |                           |                          | -08-0  | )4     |             |  |
|                  |                           |                          |        |        |             |  |
| <b>4</b><br>立即更新 |                           |                          |        |        |             |  |
| 中国建设银行 版权所有 20   | 023 All Rights Reserved b | by China Construction Ba | nk     |        | 版本: 3.3.9.7 |  |